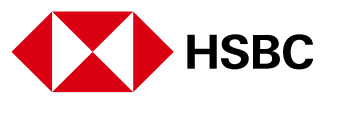

## **SMS alerts service**

If you are an Online Banking user, you can activate **free SMS alerts service** via your Online Banking system. This is a useful tool which allows to receive instant SMS notifications on all transactions processed on your account(s).

We highly encourage our users to set-up SMS alerts from convenience and security perspectives. Activating, using and managing SMS alerts service is very simple and is free of charge.

## To activate SMS alerts, please follow the below easy steps:

1. Log on into your Online Banking, click on "Alert services" in the left hand navigation menu, after which click on "Manage Alerts" link. Click on "Preferences" button (see Image 1).

| Personal   Business    |                                     | 🚍 Ameria (En                   | phah) 🗸               |               | P View Account                     | t summary Log off     |  |
|------------------------|-------------------------------------|--------------------------------|-----------------------|---------------|------------------------------------|-----------------------|--|
| HSBC 🐼                 | Everyday bankin<br>Accounts & cards | g Borrowing<br>Loans & mongage | Savings               | s Insu        | rance<br>L, CASCO & sther products |                       |  |
| > Accounts             |                                     |                                |                       |               |                                    | C Prest               |  |
| > Paybis               | C Yester                            | . 2 new messages.              |                       |               |                                    |                       |  |
| > Stansfers            | Manage at                           | -                              |                       |               |                                    |                       |  |
| > Rates enoury         | Manage an                           | ens                            |                       |               |                                    | HID E                 |  |
| > Services             | The following account               | ts are eligible to receive are | · ·                   |               |                                    |                       |  |
| > Statements / Advices | Specify alert types                 | and delivery preferences t     | a suit your needs     |               |                                    |                       |  |
| - Aerteenvices         | >                                   |                                |                       |               |                                    |                       |  |
| Summary                | Delvery ors                         | -                              | And Deliver           | o a deserve T | s change kant debueru stat         | a rick on Professores |  |
| Manage Alerts          | >                                   | Proferences                    | J button              |               |                                    |                       |  |
| Edt Nokhames           | Click on "Shew" for                 | an temped tet of active at     | erts for each account | Citx on Selec | I arens button to change, de       | Edt normality         |  |
| > Contact centre       |                                     |                                |                       |               |                                    |                       |  |
| > Lógat                | Alets                               | Account number                 | Type                  | Currency      | NckName                            |                       |  |
|                        | O Show                              | 304-3000003-001                | AMD<br>ACCOUNT        | AMO           | SALARY                             | Sectairs              |  |
|                        | O Show                              | 304-3000009-005                | CURRENT<br>ACCOUNT    | AVO           | CURRENT 1                          | Seectaers             |  |
|                        | O show                              | 304-3000005-004                | OURRENT<br>ACCOUNT    | AM0           | CURRENT 2                          |                       |  |
|                        |                                     |                                |                       |               |                                    | Seectaurs.            |  |

Image 1

2. "Alert delivery preferences" page will open. In "Delivery status" section, choose "ON", as highlighted in the below screenshot.

If you need to change the mobile number which will be used to send SMS notifications, you can do this in "Delivery method" section.

You can also take care of "Delivery time" and choose specific time to receive notices, however, we suggest leaving it as "Any time alert occurs".

When all preferences are set, click on "Update" and then "Confirm" (see Image 2).

| HSBC (                                                                                                    | Everyday banking<br>Accounts & cards         Borrowing<br>Loans & motpages         Savings<br>Tem deposits         Insutance<br>CMTPL, CASCO & other products         Cast off                                                                                                    |
|----------------------------------------------------------------------------------------------------|----------------------------------------------------------------------------------------------------|
| > Accounts                                                                                                    | © Pres                                                                                                    |
| Transfers     Rates enguiny                                                                                                    | Alert delivery preferences                                                                                                    |
| <ul> <li>Services</li> <li>Statements / Advices</li> <li>Kanage Averts</li> <li>Ext Normany</li> <li>Contact cente</li> <li>Log off</li> </ul> | Temporarily disable or suspend delivery, select message types         * Social delivery method and time.         Delivery status         "OW much be selected to increve all personalized alerts and other messages. In case of you set to buspend aret delivery select delivery and to exceede the process.         Ownery (* OK)       Subpended them         Select addocoul messages you with to increve:       10         Select addocoul messages you with to increve:       0         Delivery method       0         Delivery method       0         Minos: 37491224987       Manage your modee humber in Succeary         Internet Bahring pooling wridee       0 |
|                                                                                                    | Delivery time  Any time allert occurs  Delivery time allert occurs  Delivery time tours of Electritime from (*) AM(*) to Beloct time to(*) AM(*) Timezone UTC (*)                                                                                                    |
|                                                                                                    |                                                                                                    |

Image 2

3. Return to "Manage alerts" and press on "Select alerts" for the account for which you want to receive notifications (see Image 3).

| X04-XXXX9-004  | CURRENT<br>ACCOUNT | AMD | Create a<br>nickname<br>to activate alerts | Select alerts |
|----------------|--------------------|-----|--------------------------------------------|---------------|
| X04-XXXXX9-007 | CURRENT<br>ACCOUNT | AMD | Create a<br>nickname<br>to activate alerts | Select alerts |
| X04-XXXXX9-008 | CURRENT<br>ACCOUNT | AMD | Create a<br>nickname<br>to activate alerts | Select alerts |
| X04-XXXXX9-009 | CURRENT<br>ACCOUNT | AMD | Create a<br>nickname<br>to activate alerts | Select alerts |

Image 3

4. Choose the transaction type for which you want to turn on notifications, input the amount(s) and click on "Update alerts" button (see Image 4).

| нзвс                     | Everyday banking<br>Accounts & cards | Borrowing<br>Loans & mortgages                 | Savings<br>Term deposits | Insurance<br>CASCO & Resid | Sential Property | THE ACCOUNT SUBJECT | Lug Un  |
|--------------------------|--------------------------------------|------------------------------------------------|--------------------------|----------------------------|------------------|---------------------|---------|
| > Accounts               |                                      |                                                |                          |                            |                  |                     | C Print |
| > Pay bils               | CO You have                          | e 23 new messages                              |                          |                            |                  |                     |         |
| > Transfers              |                                      | ••• (****************                          |                          |                            |                  |                     |         |
| > Rates enquiry          | Select aler                          | ts                                             |                          |                            |                  |                     | Help 🕑  |
| > Services               | Below are the alert                  | Below are the alerts available for the account |                          |                            |                  |                     |         |
| > Statements / Advice    | Account                              |                                                |                          |                            |                  |                     |         |
| · Alert services         | Account                              | X01-                                           | 3000004-001              |                            |                  |                     |         |
| Summary<br>Manage Alerts | Nickname                             |                                                |                          |                            |                  |                     |         |
| Edit Nicknames           | Alert type                           |                                                | Event trigge             | e                          |                  |                     |         |
| > Contact centre         | Click on a tick box                  | to select the alert type a                     | and provide an amo       | unt date to define         | the event trigge | r.                  |         |
| > Log off                | Credit notifical                     | ion                                            | Amount ove               | ¢.                         | 0.00             |                     |         |
|                          | Debit notificat                      | on                                             | Amount ove               | e                          | 2.00             |                     |         |
|                          | V                                    |                                                |                          |                            | $\overline{}$    | (manage             |         |

## Image 4

5. The final step is to review the details and confirm updates, or make changes as necessary (see Image 5).

| Personal   Business                |                                      | 📰 Armenia (English) 🗸                          | P                     | View Account summary | Log off   |
|------------------------------------|--------------------------------------|------------------------------------------------|-----------------------|----------------------|-----------|
| HSBC 🔹                             | Everyday banking<br>Accounts & cards | Borrowing Saving<br>Loans & mortgages Term dep | posits CMTPL, CASCO 8 | & other products     |           |
| > Accounts                         |                                      |                                                |                       |                      | Print     |
| > Pay bills                        | G You have 2                         | new messages.                                  |                       |                      |           |
| > Transfers                        | Select electe                        | Review details                                 |                       |                      |           |
| > Rates enquiry                    | Select alerts                        | - Review details                               |                       |                      | Help 🕜    |
| > Services                         | Account                              |                                                |                       |                      |           |
| > Statements / Advices             |                                      |                                                |                       |                      |           |
| <ul> <li>Alert services</li> </ul> | Account                              | X04-30000X9-004                                |                       |                      |           |
| Summary                            | Nickname:                            |                                                |                       |                      |           |
| Manage Alerts<br>Edit Nicknames    | Alert type                           |                                                | Event trigger         |                      |           |
| > Contact centre                   | Credit notification                  |                                                | Amount over           | 15.00                |           |
| > Log off                          | Debit notification                   |                                                | Amount over           | 15.00                |           |
|                                    |                                      |                                                |                       | Confirm Chan         | oe Cancel |
|                                    |                                      |                                                |                       |                      |           |

Image 5

If you need support in setting up SMS alerts service, please contact our Online Banking Support center at +374 60 655 444.

<sup>1</sup> Online and Mobile Banking services are available for Individuals only

Note: In case of discrepancies between the Armenian and English versions of this page, the Armenian version shall prevail. Last updated on: 17/01/2019 15:00